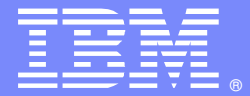

**IBM Software Group** 

# Integrating DataPower with Websphere Service Registry and Repository

Prasad Imandi, WSRR Level 2 Support & Chin Sahoo, DataPower Level 2 Support

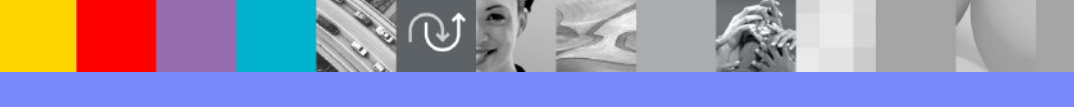

WebSphere<sup>®</sup> Support Technical Exchange

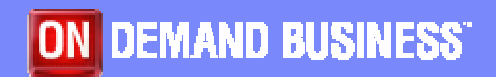

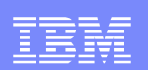

### **Objectives**

- This session discusses configuring DataPower with WebSphere® Registry and Repository (here after called WSRR) to achieve dynamic service integration. It shows the configuration steps required for integrating DataPower with WSRR, and discusses the error handling and trouble shooting functionality.
- Basic knowledge of DataPower and WSRR is assumed.

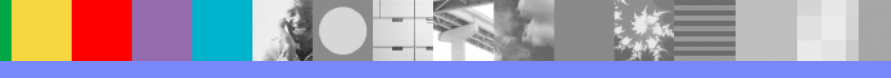

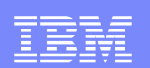

### Agenda

- Common Usage Pattern
- Configuration
- Error handling
- Troubleshooting
- Summary

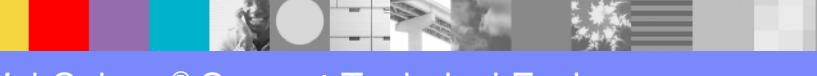

### **Common Usage Pattern**

- ESB Gateway Pattern
  - Controlling point to provide access to services
  - Map service end points
  - May provide security, logging and audit capabilities
  - Incorporate mediation logic ?

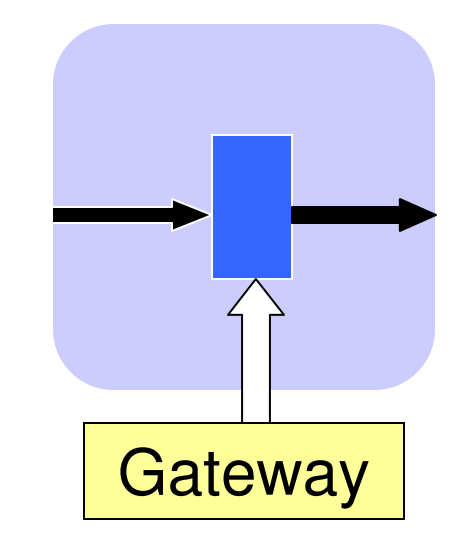

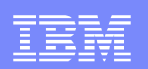

### Common Usage Pattern

Decoupling service requestors and service providers

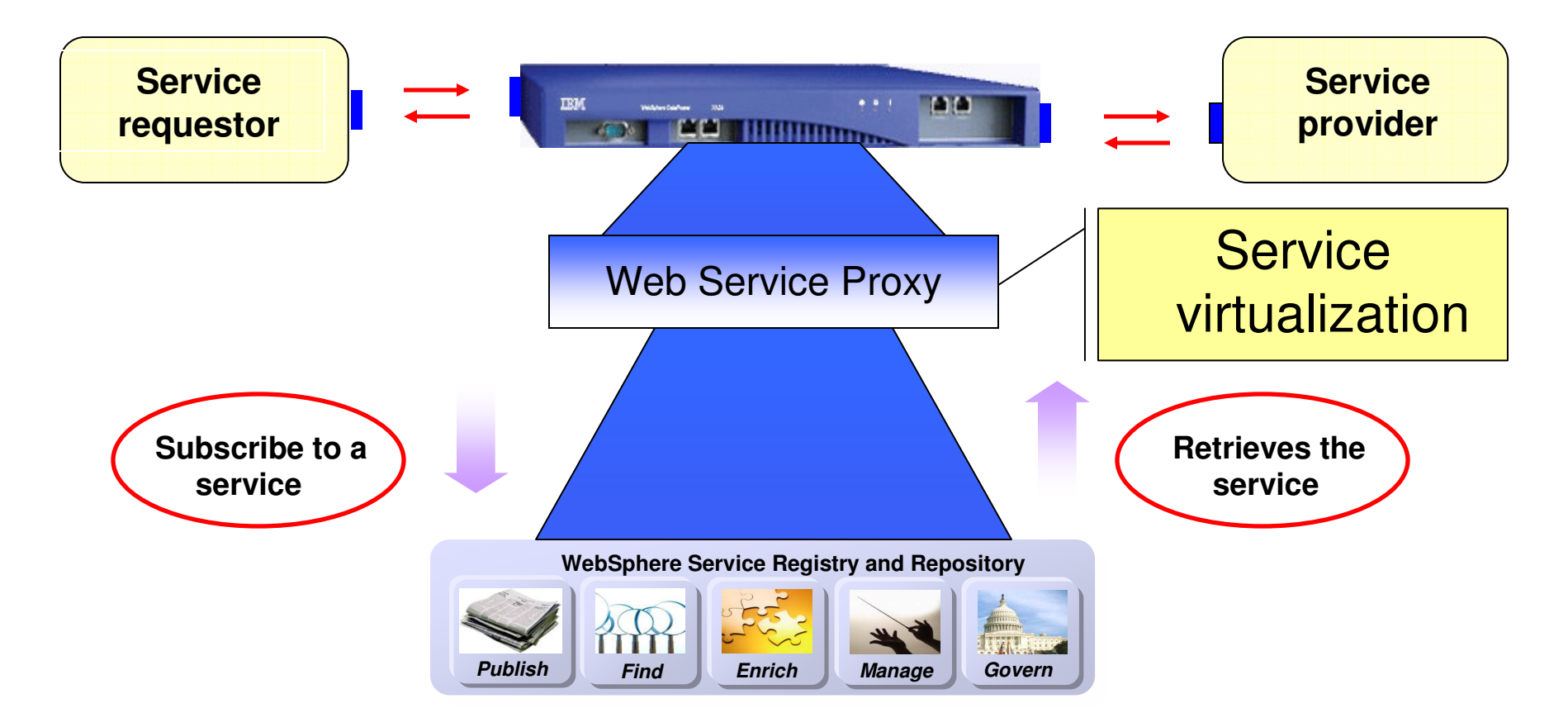

#### **IBM Software Group**

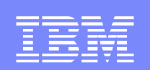

### WebSphere Service Registry and Repository

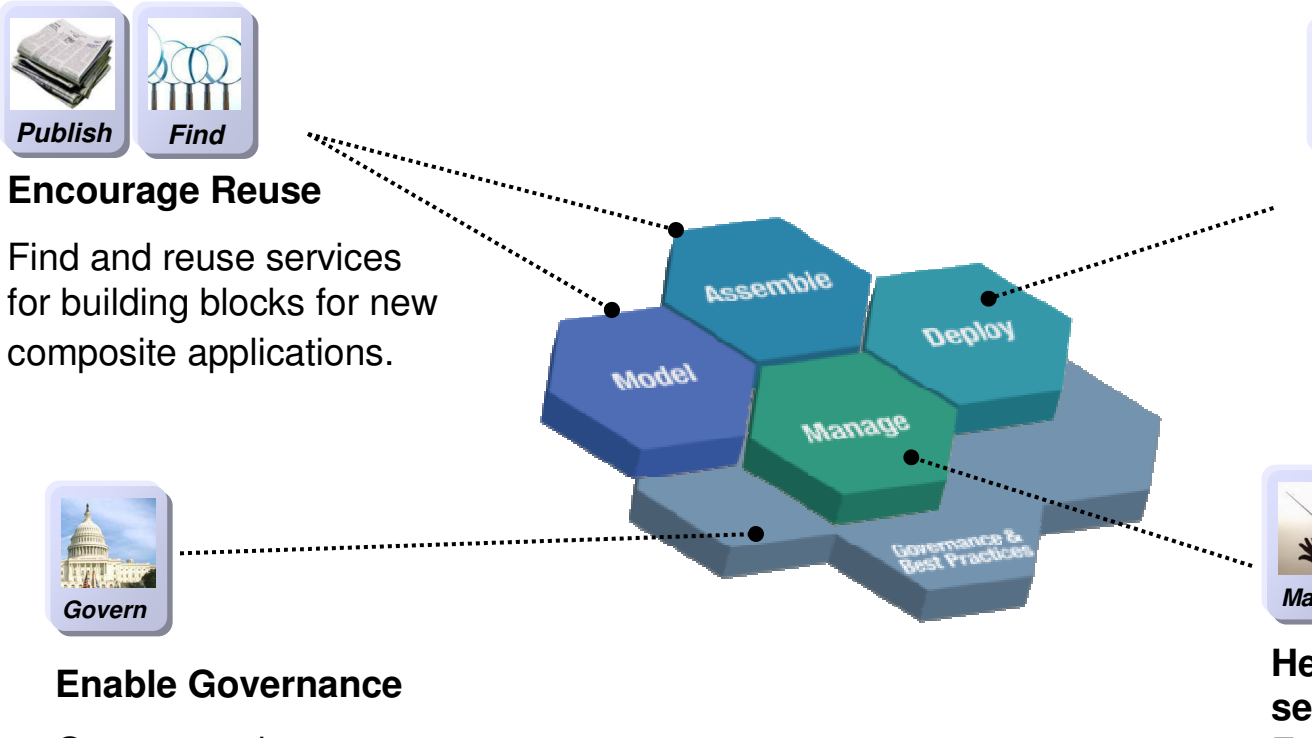

Govern services throughout the service lifecycle

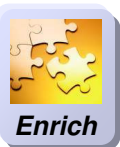

#### **Enhance Connectivity**

Enable dynamic and efficient interactions between services at runtime.

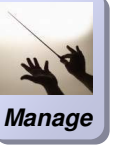

#### Help optimize service performance Enable impact analysis Enable policy enforcement Collect performance & availability data

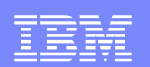

- Load the web service to WSRR
  - Use WSRR UI
- Subscribe to the service from DataPower
  - Create WSRR Object
  - Create Web Service Proxy using WSRR subscription
  - Create Local Endpoint (HTTP Front side handler)
  - Create Service Level Monitoring (SLM)

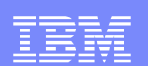

| = Home                                                                                           | Welcome to IBM WebSpbe                                                                                      |                                                                                                    |
|--------------------------------------------------------------------------------------------------|----------------------------------------------------------------------------------------------------|----------------------------------------------------------------------------------------------------|
| Go                                                                                               | Repository                                                                                                  |                                                                                                    |
| Business Metadata                                                                                | WebSphere Service Registry and Re                                                                           | epository provides clear visibility of service                                                                         |
| Load Documents                                                                                   | best practices and policies in your                                                                         | SOA deployment.                                                                                                    |
| <ul> <li>Document Groups</li> <li>WSDL Documents</li> </ul>                                      | Business Objects                                                                                            | ? 💐 Saved Searches                                                                                                    |
| = XSD Documents<br>= XML Documents                                                               | EnterpriseApplication<br>EnterpriseModule<br>Manual Client ChannelTable MQ                                  |                                                                                                    |
| <ul> <li>Policy Documents</li> <li>Other Documents</li> <li>B SCA Integration Modules</li> </ul> | Endpoint<br>Manual Client MQ Endpoint<br>Manual MQ Endpoint<br>Manual SOAP Address<br>Message Schema        |                                                                                                    |
| + Service Metadata                                                                               | Service Documents                                                                                           | ? Service Metadata                                                                                                    |
| My Service Registry                                                                              | Document Groups<br>WSDL Documents                                                                           | WSDL Messages<br>WSDL Operations                                                                                       |
| ] Administration                                                                                 | XML Documents<br>Policy Documents<br>Other Documents<br>SCA Integration Modules<br>SCA Module Documents     | WSDL Port Types<br>WSDL Bindings<br>WSDL Ports<br>WSDL Services<br>XML Schema Complex Types<br>XML Schema Simple Types |
|                                                                                                  | This facility enables you to load one or m<br>group. Specify a file to load, select a doc<br>and a version. | nore documents, with the option to save them as a<br>cument type and, optionally, enter a description                  |
|                                                                                                  | Path to the Document                                                                                        |                                                                                                    |
| WSBB                                                                                             | <ul> <li>Local file system</li> <li>Specify path</li> </ul>                                                 |                                                                                                    |
| VVOITT                                                                                           | C:\usr\work\WSTC-2008\OrderServic                                                                           | ce.wsd Browse                                                                                                    |
| Web UI                                                                                           | Specify URL                                                                                                 |                                                                                                    |
|                                                                                                  | Document type<br>WSDL<br>Enter document description:<br>Order Service<br>Enter document version:            |                                                                                                    |

WebSphere® Support Technical Exchange

X

#### **IBM Software Group**

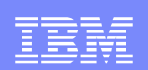

### Configuration

| .oad Documents<br>This facility enables you to load one or more documents, with the option to save them as a group.<br>load, select a document type and, optionally, enter a description and a version. | ?           |
|----------------------------------------------------------------------------------------------------|-------------|
| Path to the Document                                                                                                    | Load the    |
| Local file system     Specify path     C:\usr\WSTC2008\OrderService.wsdl     Browse                                                                                                    | web service |
| Remote file location     Specify URL                                                                                                    | into WSRR   |
| Document type<br>WSDL<br>Enter document description:<br>Ordering Service<br>Enter document version:<br>1.1                                                                                              |             |
| ОК                                                                                                    |             |

|              | Documents to be Loaded When all required documents are listed below select either 'Finish' to complete the load or 'Save as a group' if you want to refer to these documents as a document group. |
|--------------|----------------------------------------------------------------------------------------------------|
| Load         | Add Another Document       Finish       Save as a Group       Cancel         OrderService.wsdl (ready to load)   Remove   Replace           Order.xsd (in repository)   Replace                   |
| dependencies | Add Another Document Finish Save as a Group Cancel                                                                                                    |

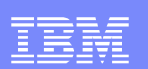

prasad @RTP DataPower 7

### Configuration

#### DataPower configuration

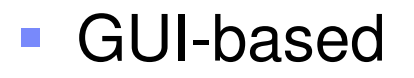

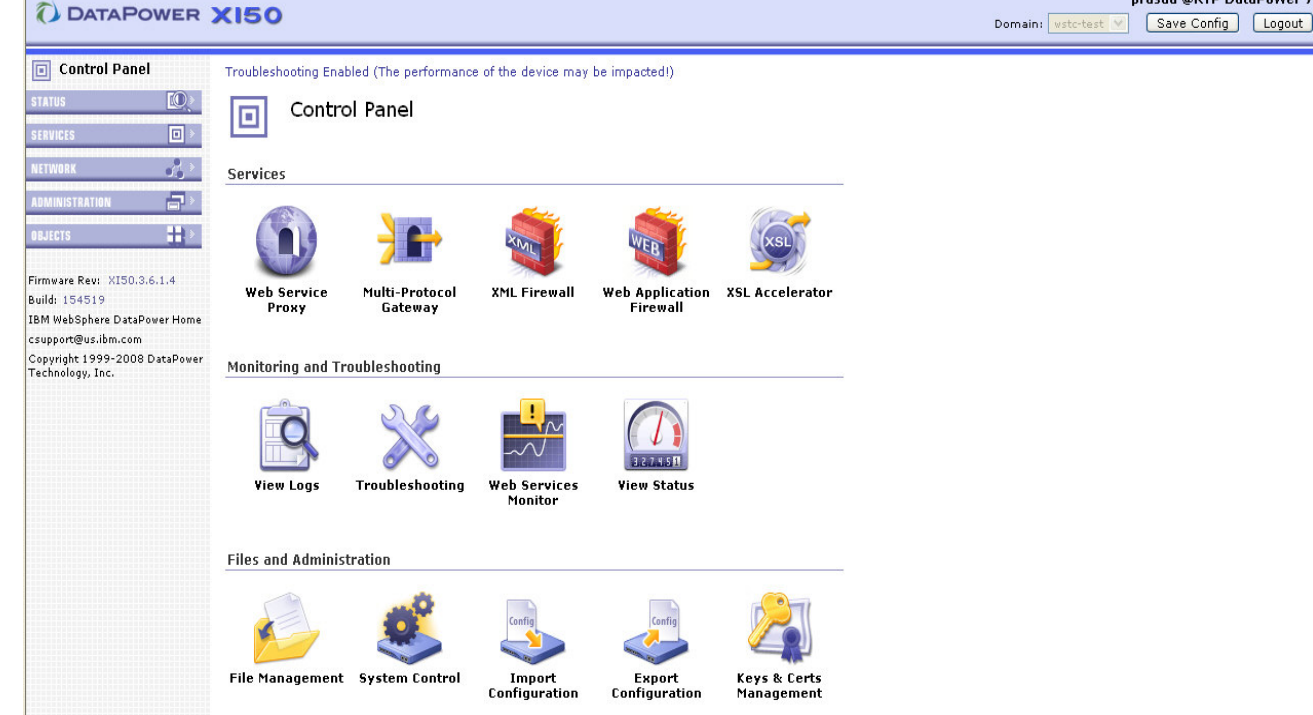

#### CLI-based commands

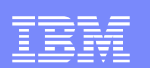

#### Configure WSRR server object OBJECTS/Configuration/WSRR Server

| Configuration              |                                                    |                         |                |                 |                               |                                                                                                    |
|----------------------------|----------------------------------------------------|-------------------------|----------------|-----------------|-------------------------------|----------------------------------------------------------------------------------------------------|
| Application Domain         | C' <u>Refresh List</u>                             |                         |                |                 |                               |                                                                                                    |
| Import Configuration File  | Name                                               | Status                  | Op-State       | Logs            | Admin State                   | Comments                                                                                                    |
| Include Configuration File | chin-wstc2008<br>SKILLSWSRR<br>wstc-wsrr61-service | saved<br>saved<br>saved | up<br>up<br>up |                 | enabled<br>enabled<br>enabled | Chin's Test WSRR<br>Prasad Imandi's WSRR Server<br>http://skills.raleigh.ibm.com:9087/WSRRCoreSDO/services/WSRRCoreSDOP |
| Shell Alias                | Add                                                |                         |                |                 |                               |                                                                                                    |
| UDDI Registry              |                                                    |                         | WSRR           | Ser             | ver : wsto                    | c-wsrr61-service [up]                                                                                                   |
| WSRR Server                |                                                    |                         |                |                 |                               |                                                                                                    |
|                            |                                                    |                         | Admir          | n Stat<br>nents | e                             | enabled      disabled      Test WSRR Server                                                                             |
|                            |                                                    |                         | SOAP           | URL             |                               | http://skills.raleigh.ibm.com:908 *                                                                                     |
|                            |                                                    |                         | SSL F          | roxy            | Profile                       |                                                                                                    |
|                            |                                                    |                         | Userr          | aper            |                               |                                                                                                    |
|                            |                                                    |                         |                |                 |                               |                                                                                                    |
|                            |                                                    |                         |                |                 |                               |                                                                                                    |

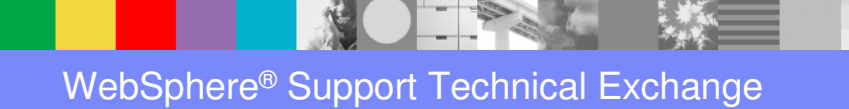

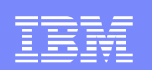

# Configure WSRR subscription object Describes target resource to retrieve from WSRR e.g., WSDL OBJECTS/Services/WSRR Subscription

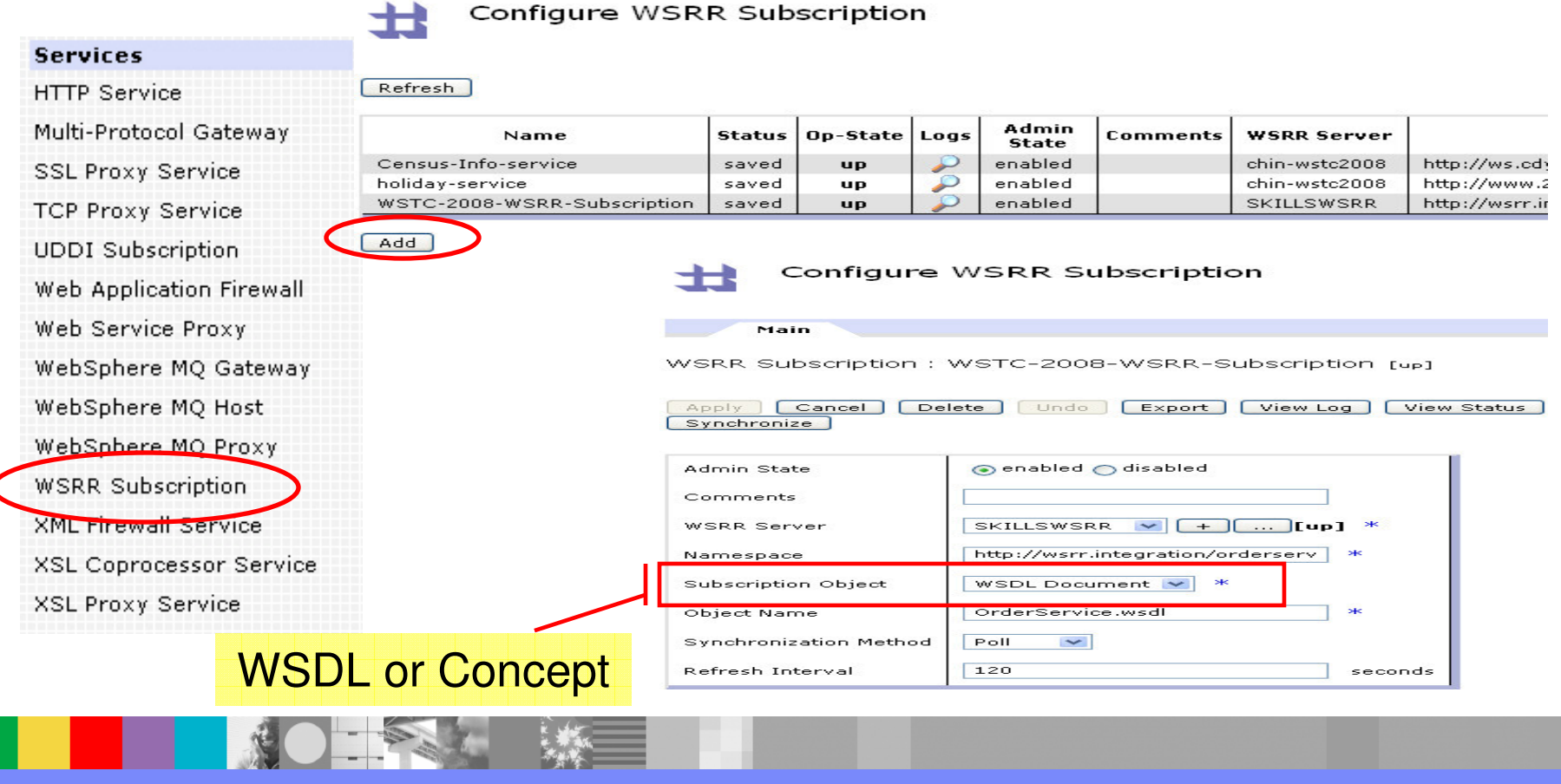

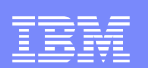

### Configure Web Service Proxy

|  | Contro | l Panel | /Web | Service | Proxy |
|--|--------|---------|------|---------|-------|
|--|--------|---------|------|---------|-------|

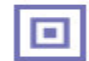

Control Panel

Services

Add

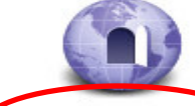

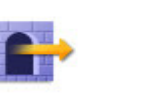

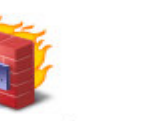

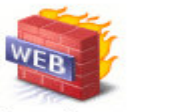

Web Application

(XSL)

Web Service Proxy

Multi-Protocol Gateway

ocol XML Firewall Y

Firewall

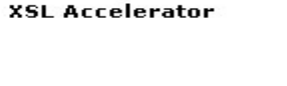

Create Web Service Proxy

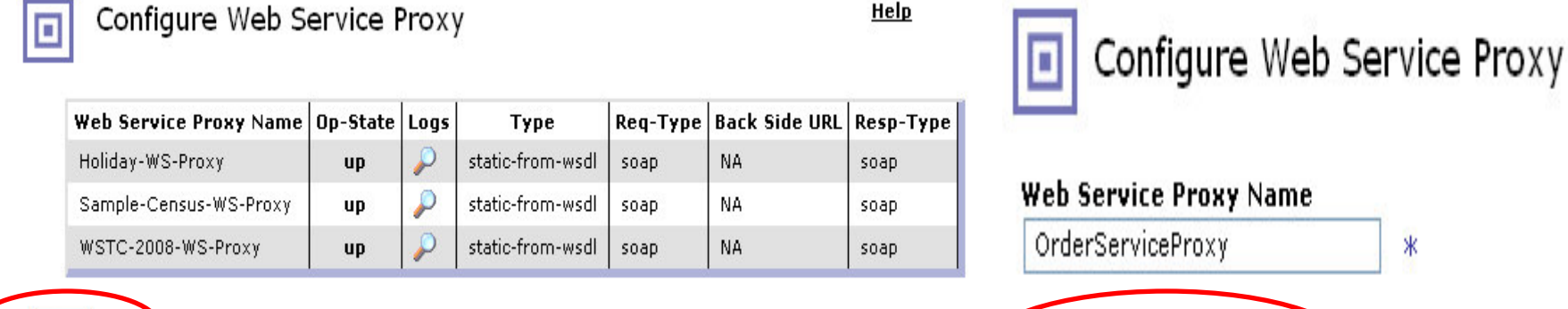

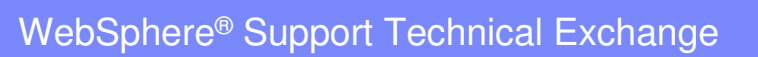

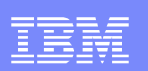

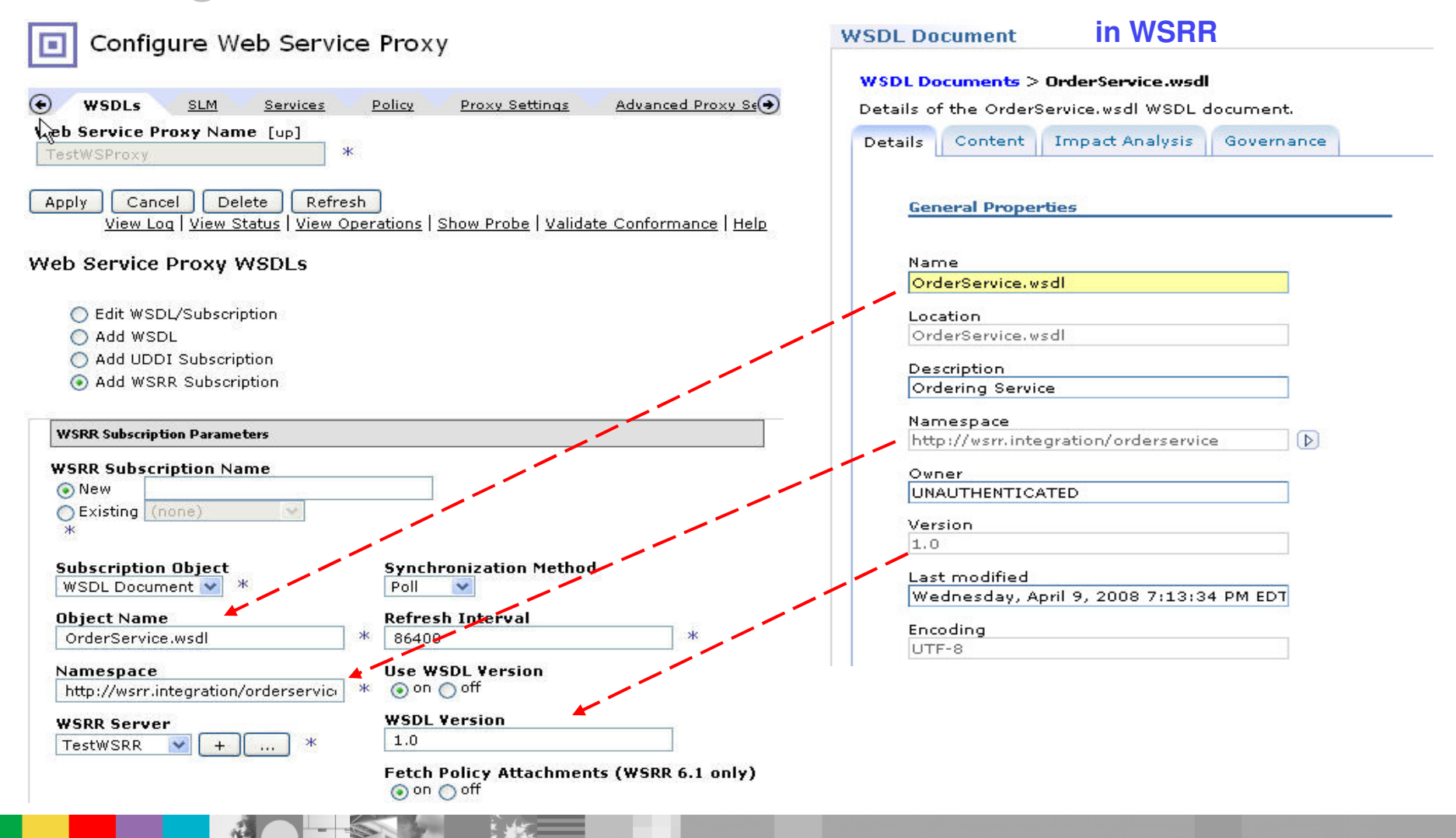

WebSphere<sup>®</sup> Support Technical Exchange

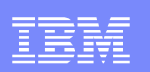

+

Create a New

**Close menu** 

- Create local endpoint handler
  - HTTP front side handler
  - Provide the Local IP address
  - Port number must be

منتحا والمتحد والمراجع والمراد والمتحد

💽 from WSDL

HTTPS (SSL) Front Side Handler

**FTP Server Front Side Handler** 

TIBCO EMS Front Side Handler

NFS Poller Front Side Handler

**FTP Poller Front Side Handler** 

WebSphere JMS Front Side Handler

**HTTP Front Side Handler** 

MQ Front Side Handler Stateful Raw XML Handler Stateless Raw XML Handler

**IMS Connect Handler** 

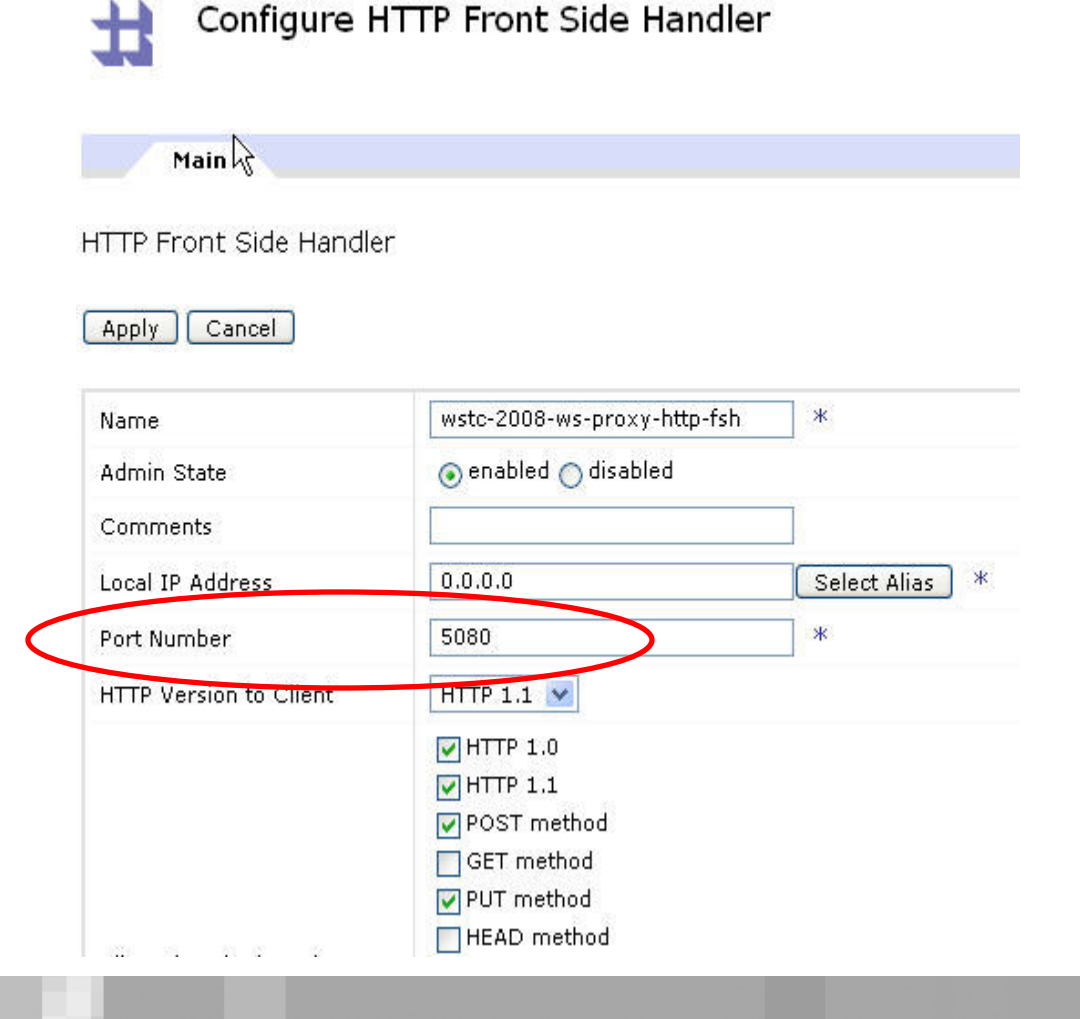

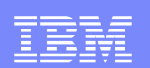

### Save Web Service Proxy configuration

| Configure Web Service                                                                       | Proxy                             |                                         |                             |
|---------------------------------------------------------------------------------------------|-----------------------------------|-----------------------------------------|-----------------------------|
| WSDLs <u>SLM</u> <u>Services</u>                                                            | Policy Proxy Settings             | Advanced Proxy Settings                 | Headers/Params 📀            |
| Web Service Proxy Name [up]<br>WSTC-2008-Example-WS-proxy *                                 |                                   |                                         |                             |
| Apply Cancel Delete Refresh                                                                 | <u>View Log   View Status   !</u> | <u>View Operations   Show Probe   V</u> | /alidate Conformance   Help |
| Web Service Proxy WSDLs                                                                     |                                   |                                         |                             |
| <ul> <li>Edit WSDL/Subscription</li> <li>Add WSDL</li> <li>Add UDDI Subscription</li> </ul> |                                   |                                         |                             |
| 🔿 Add WSRR Subscription                                                                     |                                   |                                         |                             |
| WSDL Source Location                                                                        | Endpoint Handler Summary          | WSDL Status WS-I BP                     | Status Action               |
| WSTC-2008-WSRR-Subscription                                                                 | 1 up / 1 configured               | Okay                                    | Remove                      |

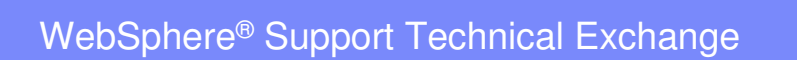

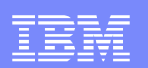

#### Subscription Status

STATUS/Web Service/WSRR Subscription Status

Web Service

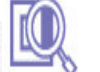

Refresh Status

WSRR Subscription Status

UDDI Subscription Key Status

UDDI Subscription Service Status

UDDI Subscription Status

Web Services Operation Metrics

Web Services Operations

Web Services WSDLs

WSM Agent Status

WSM Agent Subscribers

WSRR Subscription Service

WSRR Subscription Status

| Subscription                | Status | Last Refresh                | Synchronization<br>Method | Refresh Interval<br>(sec) | WSDLs |             |
|-----------------------------|--------|-----------------------------|---------------------------|---------------------------|-------|-------------|
| Census-Info-service         | Okay   | Fri Apr 11 00:54:45<br>2008 | poll                      | 600                       | 1     | Synchronize |
| holiday-service             | Okay   | Fri Apr 11 00:54:45<br>2008 | poll                      | 600                       | 1     | Synchronize |
| WSTC-2008-WSRR-Subscription | Okay   | Fri Apr 11 00:54:45<br>2008 | poll                      | 120                       | 1     | Synchronize |

Help

WebSphere® Support Technical Exchange

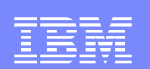

- Subscription Status
- Subscription Name
- Status

Error – local resource may be out of synch with WSRR Okay

Synchronizing

- Synchronization Method Poll vs. Manual
- Refresh Interval
- WSDLs Number of WSDLs related to this subscription

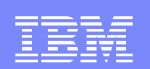

#### □ Subscription Service Status

STATUS/Web Service/WSRR Subscription Service Status

| Web Service                                                                              | Refresh Status              |                                      |                   |                   |                         |
|------------------------------------------------------------------------------------------|-----------------------------|--------------------------------------|-------------------|-------------------|-------------------------|
| UDDI Subscription Key<br>Status                                                          | Subscription                | bsrURI                               | WSDL Name         | Location          | Description             |
| UDDI Subscription Service<br>Status                                                      |                             |                                      |                   |                   | Provides<br>Demographic |
| UDDI Subscription Status                                                                 | Census-Info-service         | 43007a43-1a11-417d.a10c.f3b56ff30cd4 | demografix.wsdl   | demografix.wsdl   | info 0 WSTC             |
| Web Services Operation                                                                   |                             |                                      |                   |                   | Demo                    |
| Metrics                                                                                  |                             |                                      |                   |                   | Provides US             |
| web Services Operations                                                                  | holiday-service             | 4ba28c4b-0a4a-4a64.bf44.20005c2044e6 | holidays.wsdl     | holidays.wsdl     | Holidays -              |
| Web Services WSDLs                                                                       |                             |                                      |                   |                   | WSIC demo               |
| WSM Agent Status                                                                         | WSTC-2008-WSRR-Subscription | 50a89450-6399-4912.8200.814df98100a4 | OrderService.wsdl | OrderService.wsdl | Ordering<br>Service     |
| WSM Agent Subscribers                                                                    |                             |                                      |                   |                   | Service                 |
| WSRR Subscription Service<br>Status                                                      |                             |                                      |                   |                   |                         |
| WSM Agent Subscribers<br>WSRR Subscription Service<br>Status<br>WSRR Subscription Status | WSIC-2008-WSKK-Subscription | 50884450-6399-4912.8200.814079810084 | UrderService.wsdl | UrgerService.wsgl | Service                 |

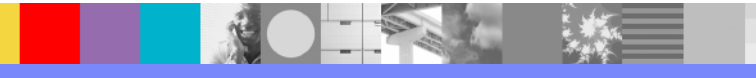

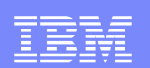

- □ Subscription Service Status
- Subscription Name
- bsrURI specific URI assigned to each WSDL doc
- WSDL Name logical WSDL name as stored in WSRR
- Location File name
- Description

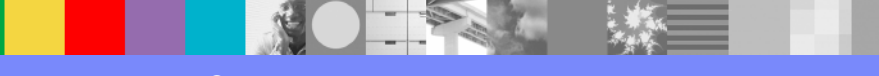

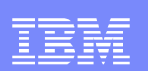

### Testing the Web Service Proxy:

Input: curl.exe -v --data-binary @wstc-input2.xml -i http://dp7:5090/services/OrderService -H "Content-Type: text/xml"

Output:

HTTP/1.1 200 OK X-Backside-Transport: OK OK Connection: Keep-Alive Transfer-Encoding: chunked Content-Type: text/xml Content-Language: en-US Date: Wed, 16 Apr 2008 12:43:58 GMT Server: WebSphere Application Server/6.1 X-Client-IP: 9.67.168.116

<?xml version="1.0" encoding="UTF-8"?>
<soapenv:Envelope xmlns:xsi="http://www.w3.org/2001/XMLSchema-instance" xmlns:xsd="http://www.w3.org/2001/XMLSchema"
xmlns:soapenc="http://schemas.xmlsoap.org/soap/encoding/" xmlns:soapenv="http://schemas.xmlsoap.org/soap/envelope/">
<soapenv:Header/><soapenv:Body><p618:placeOrderResponse xmlns:p618="http://wsrr.integration/orderservice">
</orderID>ID\_123456</orderID></p618:placeOrderResponse></soapenv:Body></soapenv:Envelope>

| _ |  |
|---|--|
|   |  |
|   |  |
| _ |  |
|   |  |

- WS-Proxy supports error handling at all levels
- May differentiate Error Handling by Level
- User can control Error Messages returned by Service, Operation or Port
- Two Methods of Error Handling
  - On-error action is used to catch errors in standard processing rule (request or response)
  - Error rule is used to catch errors when error is encountered by the service

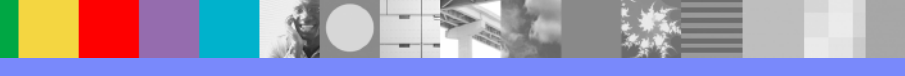

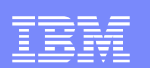

#### Configuring Error rule:

- Click the Policy Tab on the WS-Proxy
- Select "Add rule" button from the WS-Proxy level

Configure Web Service Proxy  $\bigcirc$ WSDLs <u>SLM</u> Services Policy Proxy Settings Advanced Proxy Settings Headers/Params :(-) Web Service Proxy Name [up] View Log | View Status | View Operations | Show Probe | Validate Conformance | Help Apply Cancel Delete Refresh Web Service Proxy Policy Open tree to: Proxy | WSDLs | Services | Ports | Operations **proxy:** WSTC-2008-Example-WS-proxy WS-Policy: (default) WS-I Conformance: (none) Priority: Normal 🗱 WSTC-2008-Example-WS-proxy\_defau... (request-rule) ~~ + • WSTC-2008-Example-WS-proxy\_defau... (response-rule) 👄 -👍 Add Rule cription: WSTC-2008-WSRR-Subscription 🛛 🗹 🖾 🕼 🕼 🕼 🕼 WS-Policy: (default) WS-I Conformance: (none) Priority: Normal 👍 Add Rule wsdl: 50a89450-6399-4912.8200.814df98100a4 🛛 🗹 🖾 🔀 🔀 🔀 🕁 WS-Policy: (default) WS-I Conformance: (none) Priority: Normal 👍 Add Rule service: OrderService 🛛 🛩 🗗 🖓 🖓 🖓 🖓 🖓 WS-Policy: (default) WS-I Conformance: (none) Priority: Normal 💠 Add Rule port: OrderPort 🛛 🛩 🖾 😺 😺 😺 😺

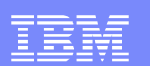

#### Configuring Error Rule

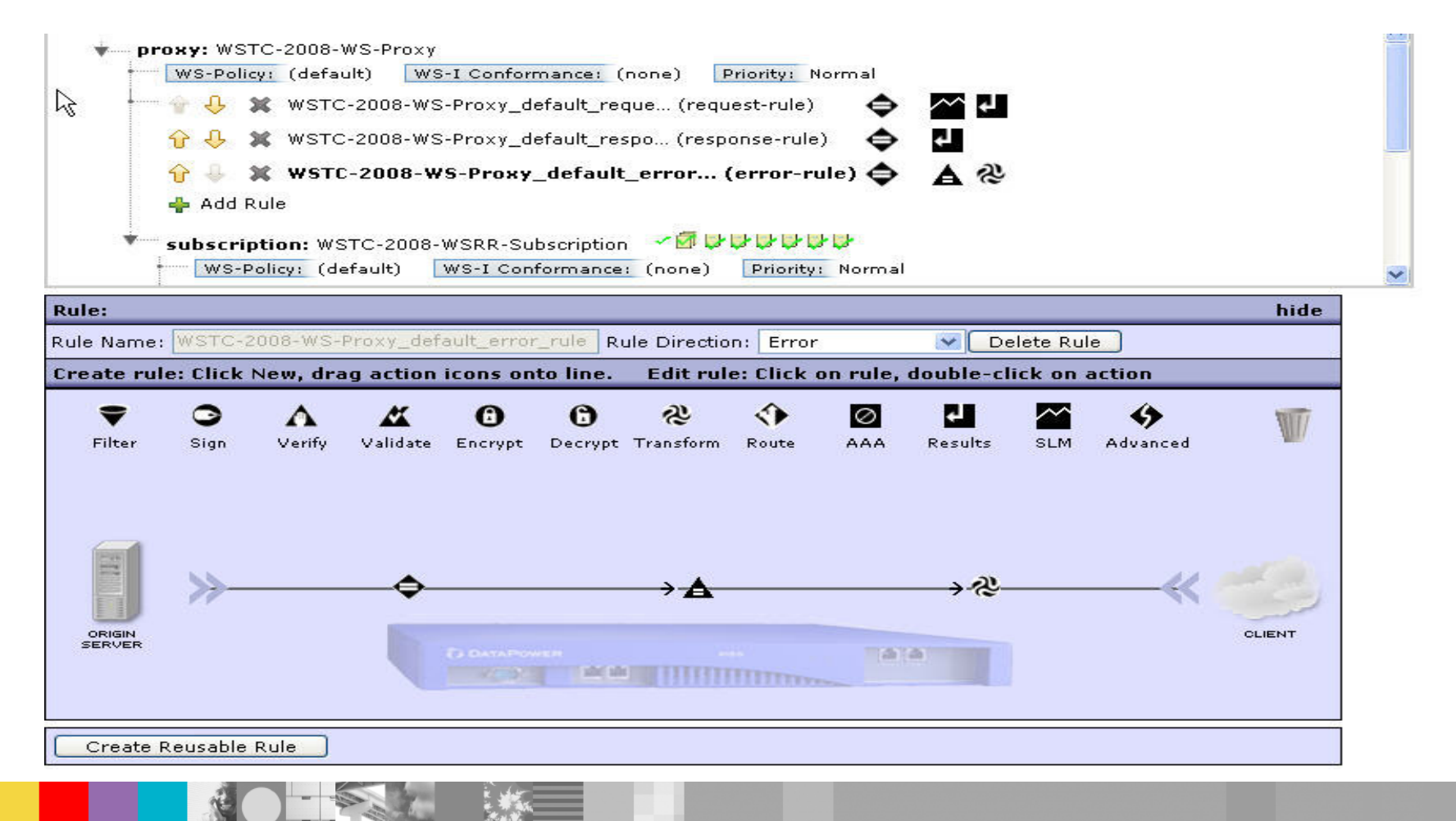

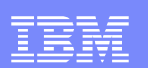

#### Configure Set Variable Action

Control Panel/Web Service Proxy/Policy/

| Basic Advanced<br>Inp<br>Context IN<br>Opt        | Configure Set Variable A<br>ut<br>PUT INPUT | Action                             |            |
|---------------------------------------------------|---------------------------------------------|------------------------------------|------------|
| Basic <u>Advanced</u><br>Inp<br>Context IN<br>Opt | ut<br>PUT INPUT                             |                                    | •          |
| Inp<br>Context                                    |                                             |                                    |            |
| Context INI                                       |                                             | -                                  |            |
| Opt                                               |                                             |                                    |            |
|                                                   | tions                                       |                                    |            |
|                                                   | Set Variable                                | der                                |            |
|                                                   | Custom User ¥ariable                        | CLOSI                              |            |
|                                                   | Service Variables                           | FIII ast                           |            |
| V                                                 | ar://service/error-protocol-response        | Protocol Error<br>Response         |            |
| Variable Name                                     | ar://service/error-subcode                  | Error Subcode                      | <b>B</b>   |
| V3                                                | ar://service/expiry                         | MQ Expiry                          |            |
|                                                   | ar://service/format                         | MQ Format                          |            |
|                                                   | ar://service/lbhealth/                      | Loadbalancer Group<br>Member State | BL         |
|                                                   | Extension Variables                         |                                    |            |
|                                                   | System Variables                            |                                    |            |
| Variable Assignment 200                           | 0 Var Buik                                  | der                                |            |
| Asynchronous 🔘 o                                  | n 💿 off                                     |                                    | ~          |
| ione                                              |                                             |                                    | dp7:9090 🚘 |

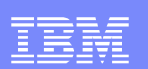

### Configure Transform Action

Control Panel/Web Service Proxy/Policy/

| https://dp7:9090 - RTP DataPower 7 - Configure Transform Action - Mozilla Firefox                                                                                                    |              |
|----------------------------------------------------------------------------------------------------|--------------|
|                                                                                                    |              |
| Configure Transform Action                                                                                                    |              |
| Basic Advanced                                                                                                    | ۲            |
| h Innut                                                                                                    |              |
|                                                                                                    |              |
| Options                                                                                                    |              |
| 🍪 Transform                                                                                                    |              |
| Use Document Processing          OUse XSLT specified in this action          Ouse XSLT specified in XML document processing instructions, if available         Outer XSLT specified in this action on a non-XML message |              |
| Processing Control File local:///soapfault.xsl *<br>local:/// Soapfault.xsl Vupload Fetch *                                                                                                    |              |
| URL Rewrite Policy (none) V +                                                                                                    |              |
| Asynchronous On 💿 off                                                                                                    |              |
| Output                                                                                                    |              |
| OUTPUT OUTPUT                                                                                                    |              |
| Delete Done Cancel                                                                                                    |              |
|                                                                                                    |              |
| Done                                                                                                    | dp7:9090 🔗 🔐 |
|                                                                                                    |              |

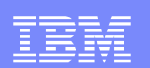

#### □ The contents of the "**soap-fault.xsl**" file.

| File name: local:/soapfault.xsl                                                                                                    |                                                                                                    | Mode: Edit |  |
|----------------------------------------------------------------------------------------------------|----------------------------------------------------------------------------------------------------|------------|--|
| <pre>(?xml version="1.0" encoding="utf-8"?</pre>                                                                                                    | >                                                                                                    |            |  |
| xsl:stylesheet xmlns:xsl="http://www                                                                                                    | .w3.org/1999/XSL/Transform"                                                                                                    |            |  |
| xmlns:dp="http://www.datapower.com/                                                                                                    | extensions"                                                                                                    |            |  |
| extension-element-prefixes="dp"                                                                                                    |                                                                                                    |            |  |
| exclude-result-prefixes="dp" versio                                                                                                    | n="1.0">                                                                                                    |            |  |
| <xsl:template match="/"></xsl:template>                                                                                                    |                                                                                                    |            |  |
| <pre><xsl:variable <="" name="tranID" pre=""></xsl:variable></pre>                                                                                                    | <pre>select="dp:variable('var://service/transaction-id')"/&gt;</pre>                                                                      |            |  |
| <xsl:variable <="" name="errorCode" td=""><td><pre>select="dp:variable('var://service/error-code')"/&gt;</pre></td><td></td></xsl:variable>                                                                       | <pre>select="dp:variable('var://service/error-code')"/&gt;</pre>                                                                          |            |  |
| <xsl:variable <="" name="errorMsg" td=""><td><pre>select="dp:variable('var://service/error-message')"/&gt;</pre></td><td></td></xsl:variable>                                                                     | <pre>select="dp:variable('var://service/error-message')"/&gt;</pre>                                                                       |            |  |
| <xsl:variable name="soapFault"></xsl:variable>                                                                                                    |                                                                                                    |            |  |
| <env:envelope xmlns:env="ht&lt;/th&gt;&lt;th&gt;tp://schemas.xmlsoap.org/soap/envelope/"></env:envelope>                                                                                                    |                                                                                                    |            |  |
| <env:body></env:body>                                                                                                    |                                                                                                    |            |  |
| <env:fault></env:fault>                                                                                                    |                                                                                                    |            |  |
| <env:faultcode>&lt;</env:faultcode>                                                                                                    | xsl:value-of select="concat('ERROR CODE : ',                                                                                              |            |  |
| errorCode)"/>                                                                                                    |                                                                                                    |            |  |
| <env:faultstring< th=""><th>&gt;<xsl:copy-of select="concat('ERROR MESSAGE : ',&lt;/th&gt;&lt;th&gt;&lt;/th&gt;&lt;/tr&gt;&lt;tr&gt;&lt;th&gt;errorMsg)"></xsl:copy-of></th><th></th><th></th></env:faultstring<> | > <xsl:copy-of select="concat('ERROR MESSAGE : ',&lt;/th&gt;&lt;th&gt;&lt;/th&gt;&lt;/tr&gt;&lt;tr&gt;&lt;th&gt;errorMsg)"></xsl:copy-of> |            |  |
| <env:detail></env:detail>                                                                                                    |                                                                                                    |            |  |
| <xsl:value-< td=""><td>of select="concat('TRANSACTION ID : ', \$tranID)"/&gt;</td><td></td></xsl:value-<>                                                                                                    | of select="concat('TRANSACTION ID : ', \$tranID)"/>                                                                                       |            |  |
|                                                                                                    |                                                                                                    |            |  |
|                                                                                                    |                                                                                                    |            |  |
|                                                                                                    |                                                                                                    |            |  |
|                                                                                                    |                                                                                                    |            |  |
|                                                                                                    |                                                                                                    |            |  |
| <xsl:copy-of select="\$soapFault&lt;/td&gt;&lt;td&gt;"></xsl:copy-of>                                                                                                    |                                                                                                    |            |  |
|                                                                                                    |                                                                                                    |            |  |
| <pre>(/xsl:stylesheet&gt;</pre>                                                                                                    |                                                                                                    |            |  |
|                                                                                                    |                                                                                                    |            |  |

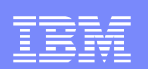

- Change the Rule Type to Error rule.
- Drag the Advanced action icon and select set variable to assign "200" for the DataPower's built-in variable "var://service/error-response-protocol."
- Double-click the Match action, select matching type as "errorcode", Error-codes as "\*" for the Matching rule and save the changes.
- Drag the transform action icon to the processing line.

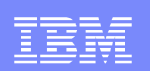

- Double-click the highlighted Transform icon.
- Upload the processing control file soap-fault.xsl.
- Set *INPUT* in the input context and *OUTPUT* as the output context.
- Click Done. The Transform configuration window closes.
- Click Apply to save the changes.
- Return to Policy Page to verify change.
- Submit faulty request to get the custom error message.

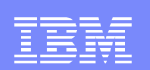

#### Output from the custom error rule.

curl.exe --data-binary Cerr-in1.xml -i "http://dp7:5090/services/OrderService" -H "Content-Type: text/xml"

HTTP/1.0 200 Internal Server Error Content-Type: text/xml X-Backside-Transport: FAIL FAIL Connection: close

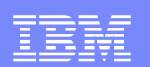

Trouble Shooting

Control Panel/Troubleshooting/....

- DataPower System Log
- DataPower Probe
- DataPower File Captures
- DataPower Statistics
- Sanity Checks for WS-Proxy logs

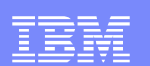

#### Set log level to debug

Troubleshooting Enabled (The performance of the device may be impacted!)

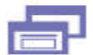

**Troubleshooting Panel** 

| Ping Remote<br>Remote Host *          | TCP Connection Test Remote Host Remote Port TCP Connection Test |
|---------------------------------------|-----------------------------------------------------------------|
| naina                                 |                                                                 |
| -999                                  |                                                                 |
| Set Log Level                         | Generate Log Event                                              |
| View System Logs 🔎                    | Log Type (none) 💌 +                                             |
| Log Level debug 💌 🧍                   | Log Level notice 💌                                              |
| Set Log Level                         | Log Message                                                     |
|                                       | Generate Log Event                                              |
| eporting                              |                                                                 |
| Generate Error Report                 | Send Error Report                                               |
| No Error Report Available for Viewing | SMTP Server                                                     |
| Include Internal State 🔿 on 📀 off     | Location                                                        |
| Generate Error Report                 | Email Address                                                   |

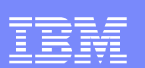

- Check default system log messages
- Enable probe

| TATUS       | LQ. |
|-------------|-----|
| Logging     |     |
| System Logs |     |
| Audit Lou   |     |

Troubleshooting Enabled (The performance of the device may be impacted!)

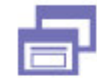

Troubleshooting Panel

| Main Probe          |                   |       |               |
|---------------------|-------------------|-------|---------------|
| Web Service<br>Name | Proxy<br>Op-State | Probe | Disable Probe |
| ServiceOrderP       | roxyWS 💌 🛛 🗛 🗛    | Probe |               |
|                     |                   |       |               |

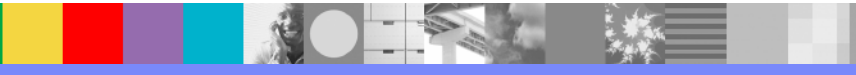

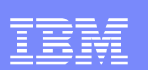

### Probe Output

| 🙂 http | os://dp7:9090           | Transaction Lis    | t for WSTC-2008-    | WS-Proxy - N  | lozilla Firefox      |                   |                     |
|--------|-------------------------|--------------------|---------------------|---------------|----------------------|-------------------|---------------------|
|        | DATAPOW                 | ER.                |                     |               |                      |                   |                     |
| Refre  | sh Flush                | Disable Probe      | Export Capture      | View Log      | Send Message         | Close             |                     |
| vid go | trans# type             | inbound-url        |                     |               | outbound-url         |                   |                     |
| ± 🎤    | 6802 request            | : http://9.42.119  | 6.49:5090/services, | OrderService  | http://SKILLS.raleig | 1h.ibm.com:9087/O | rderServiceProject/ |
|        | 8465 request            | : http://9.42.115  | .49:5090/services,  | /OrderService | http://SKILLS.raleig | 1h.ibm.com:9087/0 | rderServiceProject/ |
|        | 8465 respon:            | se http://9.42.115 | 5.49:5090/services, | /OrderService | http://SKILLS.raleig | 1h.ibm.com:9087/0 | rderServiceProject/ |
|        |                         |                    |                     |               |                      |                   |                     |
|        |                         |                    |                     |               |                      |                   |                     |
|        |                         |                    |                     |               |                      |                   |                     |
|        |                         |                    |                     |               |                      |                   |                     |
|        |                         |                    |                     |               |                      |                   |                     |
|        |                         |                    |                     |               |                      |                   |                     |
|        |                         |                    |                     |               |                      |                   |                     |
|        |                         |                    |                     |               |                      |                   |                     |
|        |                         |                    |                     |               |                      |                   |                     |
|        |                         |                    |                     |               |                      |                   |                     |
|        |                         |                    |                     |               |                      |                   |                     |
|        |                         |                    |                     |               |                      |                   |                     |
| <      |                         |                    |                     |               | 12                   |                   | >                   |
| Done   |                         |                    |                     |               |                      |                   | dp7:9090 🚘          |
|        |                         |                    |                     |               |                      |                   |                     |
| ebSph  | ere <sup>®</sup> Suppor | t Technical E      | xchange             |               |                      |                   |                     |

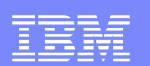

#### Probe Data from the INPUT context

|                     | vovo mansacrion                                                                                                    |                                                                                                    |                                                                                                    |                                                                               |                                                            |       |
|---------------------|----------------------------------------------------------------------------------------------------|----------------------------------------------------------------------------------------------------|----------------------------------------------------------------------------------------------------|-------------------------------------------------------------------------------|------------------------------------------------------------|-------|
| DATAF               | POWER                                                                                                    |                                                                                                    |                                                                                                    |                                                                               |                                                            |       |
| efrech Flue         |                                                                                                    | Export Capt                                                                                                    |                                                                                                    | Send Message                                                                  |                                                            |       |
|                     |                                                                                                    |                                                                                                    |                                                                                                    | haved wel                                                                     |                                                            |       |
| view traits# t      | type mound-t                                                                                                    | 1F1                                                                                                    |                                                                                                    | Doulla-ari                                                                    |                                                            |       |
| 🔑 6802 r            | request http://9.42                                                                                                    | .115.49:5090/servi                                                                                                    | ces/OrderService http                                                                                                    | ://SKILLS.raleigh.ibm.co                                                      | m:9087/OrderServiceF                                       | rojec |
| 🔎 8465 r            | request http://9.42                                                                                                    | .115.49:5090/servi                                                                                                    | ces/OrderService http                                                                                                    | ://SKILLS.raleigh.ibm.co                                                      | m:9087/OrderServiceF                                       | rojec |
| 🔎 8465 r            | response http://9.42                                                                                                    | .115.49:5090/servi                                                                                                    | ces/OrderService http                                                                                                    | ://SKILLS.raleigh.ibm.co                                                      | m:9087/OrderServiceF                                       | rojec |
| https://dp7         | :9090 - Transactio                                                                                                    | n 8465 Context O                                                                                                    | - Mozilla Firefox                                                                                                    |                                                                               |                                                            |       |
| Previous            |                                                                                                    | Ĭ                                                                                                    | input Context 'INPU                                                                                                    | T' of Step 1                                                                  | 2                                                          | ext ( |
|                     |                                                                                                    |                                                                                                    | o, 🗠 💿 🛃 🗴                                                                                                    | 0                                                                             |                                                            |       |
|                     |                                                                                                    |                                                                                                    | /                                                                                                    |                                                                               |                                                            |       |
| Step<br>MPolicy=WST | 1: SLM Rule Action:<br>FC-2008-WS-Proxy,<br>RetryCount=0, F                                                                                                    | Input=INPUT, Outp<br>SOAPValidation=bo<br>RetryInterval=1000                                                                                                    | out=Ignore, NamedIn(<br>ody, SQLSourceType=<br>), MultipleOutputs=off,                                                                                       | OutLocationType=default<br>static, Asynchronous=off<br>IteratorType=XPATH, Ti | , Transactional=off,<br>, ResultsMode=first-av.<br>meout=0 | ailab |
|                     |                                                                                                    | Attachments                                                                                                    | Local Variables                                                                                                    | Context Variables                                                             | Clobal Variables                                           |       |
| Conten              | T Headers                                                                                                    |                                                                                                    |                                                                                                    | Concert Cariables                                                             |                                                            |       |
| ntent of con        | ntext 'INPUT':<br>OAP-ENV : Envelop                                                                                                    |                                                                                                    |                                                                                                    |                                                                               |                                                            | I     |
| ntent of con        | OAP-ENV:Envelop<br>mins:xsi="http<br>mlns:xsd="http<br>mlns:q0="http:<br>mlns:SOAP-ENV=                                                                                                    |                                                                                                    | /2001/XMLSchema<br>/2001/XMLSchema<br>ation/orderservi<br>as.xmlsoap.org/s                                                                                   | -instance"<br>.ce"<br>:coap/envelope/"                                        |                                                            |       |
| Conten              | A Headers<br>A Headers<br>A Headers<br>OAP-ENV: Envelop<br>xmlns: xsi="http<br>xmlns: xsi="http<br>xmlns: q0="http:<br>xmlns: SOAP-ENV=                                                                                                    |                                                                                                    | /2001/XMLSchema<br>/2001/XMLSchema<br>ation/orderservi<br>as.xmlsoap.org/s                                                                                   | -instance"<br>.ce"<br>soap/envelope/"                                         |                                                            |       |
| Conten              | CAP-ENV: Envelop<br>mlns: xsi = "http<br>mlns: xsd = "http<br>mlns: q0 = "http<br>xmlns: GOAP-ENV<br><soap-env: body:<="" td=""><td></td><td>/2001/XMLSchema-<br/>/2001/XMLSchema'<br/>ation/orderserv'<br/>as.xmlsoap.org/s</td><td>-instance"<br/>.ce"<br/>map/envelope/"</td><td></td><td></td></soap-env:>                                                                                                    |                                                                                                    | /2001/XMLSchema-<br>/2001/XMLSchema'<br>ation/orderserv'<br>as.xmlsoap.org/s                                                                                 | -instance"<br>.ce"<br>map/envelope/"                                          |                                                            |       |
| Conten              | A Headers<br>OAP-ENV:Envelop<br>xmlns:xsd="http<br>xmlns:q0="http:<br>xmlns:SOAP-ENV:<br>SOAP-ENV:Body:<br>SOAP-ENV:Body:                                                                                                    |                                                                                                    | /2001/XMLSchema<br>/2001/XMLSchema<br>ation/orderservi<br>as.xmlsoap.org/s                                                                                   | -instance"<br>.ce"<br>soap/envelope/"                                         |                                                            |       |
| Conten              | <pre>Meaders Meaders M</pre>                                                                                                    |                                                                                                    | /2001/XMLSchema<br>/2001/XMLSchema<br>ation/orderservi<br>as.xmlsoap.org/s                                                                                   | -instance"<br>.ce"<br>soap/envelope/"                                         |                                                            |       |
| Conten              | Coders<br>Coders<br>Coders                                                                                                    |                                                                                                    | /2001/XMISchema<br>/2001/XMISchema<br>ation/orderserv<br>as.xmlsoap.org/s                                                                                    | instance"<br>.ce"<br>map/envelope/"                                           |                                                            |       |
| Conten              | A Headers<br>OAP-ENV:Envelop<br>mlns:xsd="http<br>xmlns:q0="http:<br>xmlns:SOAP-ENV:<br><soap-env:body:<br>&lt;<copplaceorder<br><copplaceorder<br><copplaceorder< td=""><td><pre>&gt;&gt;&gt;Peter</pre></td><td>/2001/XMLSchema<br/>/2001/XMLSchema<br/>ation/orderservi<br/>as.xmlsoap.org/s</td><td>-instance"<br/>.ce"<br/>soap/envelope/"</td><td></td><td></td></copplaceorder<></copplaceorder<br></copplaceorder<br></soap-env:body:<br>                                                                                                    | <pre>&gt;&gt;&gt;Peter</pre>                                                                                                    | /2001/XMLSchema<br>/2001/XMLSchema<br>ation/orderservi<br>as.xmlsoap.org/s                                                                                   | -instance"<br>.ce"<br>soap/envelope/"                                         |                                                            |       |
| Conten              | <pre>definition of the second second</pre>                                                                                                    | -/www.w3.org<br>-/www.w3.org<br>-/wwww.w3.org<br>-/wwww.w3.org<br>-/www.w3.org<br>-/www.w3.org<br>-/www.w3.org                                                            | /2001/XMISchema<br>/2001/XMISchema<br>ation/orderservi<br>as.xmlsoap.org/s<br>stName><br>[ame>                                                               | -instance"<br>.ce"<br>:oap/envelope/"                                         |                                                            |       |
| Conten              | Costomers                                                                                                    | <pre>&gt;&gt;&gt;&gt;&gt;&gt;&gt;&gt;&gt;&gt;&gt;&gt;&gt;&gt;&gt;&gt;&gt;&gt;&gt;&gt;&gt;&gt;&gt;&gt;&gt;&gt;&gt;&gt;&gt;&gt;&gt;&gt;&gt;&gt;&gt;</pre>                                                                                                    | /2001/XMLSchema<br>/2001/XMLSchema<br>ation/orderservi<br>as.xmlsoap.org/s<br>stName><br>[ame>                                                               | -instance"<br>.ce"<br>wap/envelope/"                                          |                                                            |       |
| Conten              | A Headers<br>OAP-ENV:Envelop<br>mlns:xsi="http<br>mlns:xsd="http<br>mlns:g0="http:<br>mlns:SOAP-ENV:<br><soap-env:body:<br>&lt;<cod:placeorder<br><coustomer<br><firstnad<br><lastname<br><id>2838:<br/><td><pre>&gt;&gt;&gt;&gt;&gt;&gt;&gt;&gt;&gt;&gt;&gt;&gt;&gt;&gt;&gt;&gt;&gt;&gt;&gt;&gt;&gt;&gt;&gt;&gt;&gt;&gt;&gt;&gt;&gt;&gt;&gt;&gt;&gt;&gt;&gt;</pre></td><td>/2001/XMLSchema<br/>/2001/XMLSchema<br/>ation/orderservi<br/>as.xmlsoap.org/s<br/>tName&gt;<br/>lame&gt;</td><td>instance"<br/>.ce"<br/>soap/envelope/"</td><td></td><td></td></id></lastname<br></firstnad<br></coustomer<br></cod:placeorder<br></soap-env:body:<br>                                                                                                    | <pre>&gt;&gt;&gt;&gt;&gt;&gt;&gt;&gt;&gt;&gt;&gt;&gt;&gt;&gt;&gt;&gt;&gt;&gt;&gt;&gt;&gt;&gt;&gt;&gt;&gt;&gt;&gt;&gt;&gt;&gt;&gt;&gt;&gt;&gt;&gt;</pre>                                                                                                    | /2001/XMLSchema<br>/2001/XMLSchema<br>ation/orderservi<br>as.xmlsoap.org/s<br>tName><br>lame>                                                                | instance"<br>.ce"<br>soap/envelope/"                                          |                                                            |       |
| Conten              | Cookers (in the second second                                                                                                    | <pre>&gt;&gt;&gt;&gt;&gt;&gt;&gt;&gt;&gt;&gt;&gt;&gt;&gt;&gt;&gt;&gt;&gt;&gt;&gt;&gt;&gt;&gt;&gt;&gt;&gt;&gt;&gt;&gt;&gt;&gt;&gt;&gt;&gt;&gt;&gt;</pre>                                                                                                    | /2001/XMLSchema<br>/2001/XMLSchema<br>ation/orderservi<br>as.xmlsoap.org/s<br>tName><br>[ame>                                                                | -instance"<br>.ce"<br>:oap/envelope/"                                         |                                                            |       |
| Conten              | A Headers<br>OAP-ENV:Envelop<br>xmlns:xsi="http<br>xmlns:de"http<br>xmlns:GOAP-ENV<br><soap-env:body:<br><coap-env:body:<br><coap-env:body:<br><coap-env:body:<br><coap-env:coaper<br><coaper-coaper<br><coaper-coaper<br><coaper-coaper<br><coaper-coaper<br><coaper-coaper<br><coaper-coaper-coaper<br><coaper-coaper-co< td=""><td><pre>&gt;&gt;&gt;&gt;&gt;&gt;&gt;&gt;&gt;&gt;&gt;&gt;&gt;&gt;&gt;&gt;&gt;&gt;&gt;&gt;&gt;&gt;&gt;&gt;&gt;&gt;&gt;&gt;&gt;&gt;&gt;&gt;&gt;&gt;&gt;</pre></td><td><pre>/2001/XMLSchema-<br/>/2001/XMLSchema"<br/>ation/orderservi<br/>as.xmlsoap.org/s<br/>stName&gt;<br/>[ame&gt;<br/>[ame&gt;</pre></td><td>instance"<br/>.ce"<br/>:oap/envelope/"</td><td></td><td></td></coaper-coaper-co<></coaper-coaper-coaper<br></coaper-coaper<br></coaper-coaper<br></coaper-coaper<br></coaper-coaper<br></coaper-coaper<br></coap-env:coaper<br></coap-env:body:<br></coap-env:body:<br></coap-env:body:<br></soap-env:body:<br>                                                                                                    | <pre>&gt;&gt;&gt;&gt;&gt;&gt;&gt;&gt;&gt;&gt;&gt;&gt;&gt;&gt;&gt;&gt;&gt;&gt;&gt;&gt;&gt;&gt;&gt;&gt;&gt;&gt;&gt;&gt;&gt;&gt;&gt;&gt;&gt;&gt;&gt;</pre>                                                                                                    | <pre>/2001/XMLSchema-<br/>/2001/XMLSchema"<br/>ation/orderservi<br/>as.xmlsoap.org/s<br/>stName&gt;<br/>[ame&gt;<br/>[ame&gt;</pre>                          | instance"<br>.ce"<br>:oap/envelope/"                                          |                                                            |       |
| Conten              | A Headers<br>OAP-ENV:Envelop<br>xmlns:xsi="http<br>xmlns:xsd="http<br>xmlns:g0="http:<br>xmlns:SOAP-ENV:<br><soap-env:body:<br>&lt;<costomer<br><firstnau<br><lastname<br><id>2838:<br/><td><pre>&gt;&gt;&gt;&gt;&gt;&gt;&gt;&gt;&gt;&gt;&gt;&gt;&gt;&gt;&gt;&gt;&gt;&gt;&gt;&gt;&gt;&gt;&gt;&gt;&gt;&gt;&gt;&gt;&gt;&gt;&gt;&gt;&gt;&gt;&gt;</pre></td><td>/2001/XMISchema<br/>/2001/XMISchema<br/>ation/orderservi<br/>as.xmlsoap.org/s<br/>stName&gt;<br/>[ame&gt;<br/>[ame&gt;</td><td>-instance"<br/>.ce"<br/>:oap/envelope/"</td><td></td><td></td></id></lastname<br></firstnau<br></costomer<br></soap-env:body:<br>                                                                                                    | <pre>&gt;&gt;&gt;&gt;&gt;&gt;&gt;&gt;&gt;&gt;&gt;&gt;&gt;&gt;&gt;&gt;&gt;&gt;&gt;&gt;&gt;&gt;&gt;&gt;&gt;&gt;&gt;&gt;&gt;&gt;&gt;&gt;&gt;&gt;&gt;</pre>                                                                                                    | /2001/XMISchema<br>/2001/XMISchema<br>ation/orderservi<br>as.xmlsoap.org/s<br>stName><br>[ame><br>[ame>                                                      | -instance"<br>.ce"<br>:oap/envelope/"                                         |                                                            |       |
| ntent of con        | OAP-ENV:Envelop<br>mlns:xsi="http<br>mlns:xsi="http<br>mlns:q0="http:<br>mlns:SOAP-ENV:Body:<br><soap-env:body:<br>&lt;<coaplaceorder<br>&lt;<coaplaceorder<br></coaplaceorder<br></coaplaceorder<br><td><pre>&gt;&gt;&gt;&gt;&gt;&gt;&gt;&gt;&gt;&gt;&gt;&gt;&gt;&gt;&gt;&gt;&gt;&gt;&gt;&gt;&gt;&gt;&gt;&gt;&gt;&gt;&gt;&gt;&gt;&gt;&gt;&gt;&gt;&gt;&gt;</pre></td><td>/2001/XMISchema<br/>/2001/XMISchema<br/>ation/orderservi<br/>as.xmlsoap.org/s<br/>stName&gt;<br/>[ame&gt;<br/>[ame&gt;</td><td>instance"<br/>.ce"<br/>map/envelope/"</td><td></td><td></td></coaplaceorder<br></coaplaceorder<br></soap-env:body:<br>                                                                                                    | <pre>&gt;&gt;&gt;&gt;&gt;&gt;&gt;&gt;&gt;&gt;&gt;&gt;&gt;&gt;&gt;&gt;&gt;&gt;&gt;&gt;&gt;&gt;&gt;&gt;&gt;&gt;&gt;&gt;&gt;&gt;&gt;&gt;&gt;&gt;&gt;</pre>                                                                                                    | /2001/XMISchema<br>/2001/XMISchema<br>ation/orderservi<br>as.xmlsoap.org/s<br>stName><br>[ame><br>[ame>                                                      | instance"<br>.ce"<br>map/envelope/"                                           |                                                            |       |
| Conten              | A Headers<br>OAP-ENV:Envelop<br>xmlns:xsi="http<br>xmlns:q0="http:<br>xmlns:GOAP-ENV:<br><soap-env:body:<br>&lt;<coap-env:body:<br>&lt;<coaberon<br>&lt;<coaberon<br></coaberon<br></coaberon<br><td><pre>&gt;&gt;&gt;&gt;&gt;&gt;&gt;&gt;&gt;&gt;&gt;&gt;&gt;&gt;&gt;&gt;&gt;&gt;&gt;&gt;&gt;&gt;&gt;&gt;&gt;&gt;&gt;&gt;&gt;&gt;&gt;&gt;&gt;&gt;&gt;</pre></td><td>/2001/XMLSchema<br/>/2001/XMLSchema<br/>ation/orderservi<br/>as.xmlsoap.org/s<br/>stName&gt;<br/>[ame&gt;<br/>/articleID&gt;</td><td>instance"<br/>.ce"<br/>wap/envelope/"</td><td></td><td></td></coaberon<br></coaberon<br></coaberon<br></coaberon<br></coaberon<br></coaberon<br></coaberon<br></coaberon<br></coaberon<br></coaberon<br></coaberon<br></coaberon<br></coap-env:body:<br></soap-env:body:<br>                                                                                                    | <pre>&gt;&gt;&gt;&gt;&gt;&gt;&gt;&gt;&gt;&gt;&gt;&gt;&gt;&gt;&gt;&gt;&gt;&gt;&gt;&gt;&gt;&gt;&gt;&gt;&gt;&gt;&gt;&gt;&gt;&gt;&gt;&gt;&gt;&gt;&gt;</pre>                                                                                                    | /2001/XMLSchema<br>/2001/XMLSchema<br>ation/orderservi<br>as.xmlsoap.org/s<br>stName><br>[ame><br>/articleID>                                                | instance"<br>.ce"<br>wap/envelope/"                                           |                                                            |       |
| Conten              | A Headers<br>OAP-ENV:Envelop<br>mlns:xsd="http<br>mlns:xsd="http<br>mlns:sOAP-ENV<br><soap-env:body:<br>&lt;<customer<br><customer<br><id>&gt;2838<br/><customer<br><id>&gt;2838<br/><customer<br><customer<br><custo< td=""><td><pre>&gt;&gt;&gt;&gt;&gt;&gt;&gt;&gt;&gt;&gt;&gt;&gt;&gt;&gt;&gt;&gt;&gt;&gt;&gt;&gt;&gt;&gt;&gt;&gt;&gt;&gt;&gt;&gt;&gt;&gt;&gt;&gt;&gt;&gt;&gt;</pre></td><td><pre>/2001/XMLSchema-<br/>/2001/XMLSchema'<br/>ation/orderserv'<br/>as.xmlsoap.org/s<br/>/articleID&gt;<br/>/articleID&gt;</pre></td><td>-instance"<br/>.ce"<br/>:oap/envelope/"</td><td></td><td></td></custo<></customer<br></customer<br></id></customer<br></id></customer<br></customer<br></soap-env:body:<br> | <pre>&gt;&gt;&gt;&gt;&gt;&gt;&gt;&gt;&gt;&gt;&gt;&gt;&gt;&gt;&gt;&gt;&gt;&gt;&gt;&gt;&gt;&gt;&gt;&gt;&gt;&gt;&gt;&gt;&gt;&gt;&gt;&gt;&gt;&gt;&gt;</pre>                                                                                                    | <pre>/2001/XMLSchema-<br/>/2001/XMLSchema'<br/>ation/orderserv'<br/>as.xmlsoap.org/s<br/>/articleID&gt;<br/>/articleID&gt;</pre>                             | -instance"<br>.ce"<br>:oap/envelope/"                                         |                                                            |       |
| ntent of con        | OAP-ENV:Envelop<br>mmlns:xsi="http<br>mmlns:xsi="http<br>mmlns:xsi="http<br>mmlns:g0="http:<br>mmlns:SOAP-ENV<br><soap-env:body:<br>&lt;<go:placeorde<br>&lt;<go:placeorde<br></go:placeorde<br></go:placeorde<br><td>De<br/>D://www.w3.org<br/>//www.w3.org<br/>//www.w3.org<br/>//www.w3.org<br/>//www.w3.org<br/>./www.w3.org<br/>./www.sa.<br/>./www.sa.<br/>./wwww.sa.<br/>./www.sa.<br/>./www.sa.<br/>./www.sa.<br/>./www.sa.<br/>./www.sa.</td><td><pre>/2001/XMLSchema-<br/>/2001/XMLSchema'<br/>ation/orderservi<br/>as.xmlsoap.org/s<br/>stName&gt;<br/>[ame&gt;<br/>/articleID&gt;<br/>/articleID&gt;</pre></td><td>instance"<br/>.ce"<br/>map/envelope/"</td><td></td><td></td></soap-env:body:<br>                                                                                                    | De<br>D://www.w3.org<br>//www.w3.org<br>//www.w3.org<br>//www.w3.org<br>//www.w3.org<br>./www.w3.org<br>./www.sa.<br>./www.sa.<br>./wwww.sa.<br>./www.sa.<br>./www.sa.<br>./www.sa.<br>./www.sa.<br>./www.sa. | <pre>/2001/XMLSchema-<br/>/2001/XMLSchema'<br/>ation/orderservi<br/>as.xmlsoap.org/s<br/>stName&gt;<br/>[ame&gt;<br/>/articleID&gt;<br/>/articleID&gt;</pre> | instance"<br>.ce"<br>map/envelope/"                                           |                                                            |       |
| Conten              | A Headers<br>OAP-ENV:Envelop<br>mlns:xsd="http<br>mlns:xsd="http<br>mlns:g0="http:<br>mlns:SOAP-ENV:<br>SOAP-ENV:Body:<br>Corder><br>Corder><br>Corder><br>Corder><br>Coustomer<br>Coustomer                                                                                                    | <pre>&gt;&gt;&gt;&gt;&gt;&gt;&gt;&gt;&gt;&gt;&gt;&gt;&gt;&gt;&gt;&gt;&gt;&gt;&gt;&gt;&gt;&gt;&gt;&gt;&gt;&gt;&gt;&gt;&gt;&gt;&gt;&gt;&gt;&gt;&gt;</pre>                                                                                                    | /2001/XMLSchema<br>/2001/XMLSchema<br>ation/orderservi<br>as.xmlsoap.org/s<br>stName><br>[ame><br>[ame><br>[articleID>                                       | instance"<br>.ce"<br>moap/envelope/"                                          |                                                            |       |
| ntent of con        | OAP-ENV: Envelop<br>mlns: xsi = "http<br>mlns: xsi = "http<br>mlns: xsi = "http<br>mlns: g0 = "http:<br>mlns: SOAP-ENV<br><soap-env: body:<br=""><g0: placeorder<br=""><g0: placeorder<br=""><g0: placesomer<br=""><li><g0: placesomer<br=""><li><g0: placesomer<br=""><li><g0: placesomer<br=""><li><g0: placesomer<br=""><li><g0: placesomer<br=""><li><g0: placesomer<br=""><li><g0: placesomer<br=""><li><g0: placesomer<br=""><li><g0: placesomer<br=""></g0:></li></g0:></li></g0:></li></g0:></li></g0:></li></g0:></li></g0:></li></g0:></li></g0:></li></g0:></g0:></g0:><td><pre>&gt;&gt;&gt;&gt;&gt;&gt;&gt;&gt;&gt;&gt;&gt;&gt;&gt;&gt;&gt;&gt;&gt;&gt;&gt;&gt;&gt;&gt;&gt;&gt;&gt;&gt;&gt;&gt;&gt;&gt;&gt;&gt;&gt;&gt;&gt;</pre></td><td><pre>/2001/XMLSchema-<br/>/2001/XMLSchema'<br/>ation/orderserv'<br/>as.xmlsoap.org/s<br/>/articleID&gt;<br/>/articleID&gt;</pre></td><td>-instance"<br/>.ce"<br/>∷oap∕envelope∕"</td><td></td><td></td></soap-env:>                                                                                                    | <pre>&gt;&gt;&gt;&gt;&gt;&gt;&gt;&gt;&gt;&gt;&gt;&gt;&gt;&gt;&gt;&gt;&gt;&gt;&gt;&gt;&gt;&gt;&gt;&gt;&gt;&gt;&gt;&gt;&gt;&gt;&gt;&gt;&gt;&gt;&gt;</pre>                                                                                                    | <pre>/2001/XMLSchema-<br/>/2001/XMLSchema'<br/>ation/orderserv'<br/>as.xmlsoap.org/s<br/>/articleID&gt;<br/>/articleID&gt;</pre>                             | -instance"<br>.ce"<br>∷oap∕envelope∕"                                         |                                                            |       |
| ntent of con        | A Headers<br>A Headers<br>OAP-ENV:Envelop<br>xmlns:xsi="http<br>xmlns:g0="http:<br>xmlns:SOAP-ENV:<br><soap-env:body:<br>&lt;<g0:placeorder<br><td>De<br/>D://www.w3.org<br/>D://www.w3.org<br/>D://www.w3</td><td><pre>/2001/XMLSchema<br/>/2001/XMLSchema<br/>ation/orderservi<br/>as.xmlsoap.org/s<br/>stName&gt;<br/>[ame&gt;<br/>/articleID&gt;<br/>/articleID&gt;</pre></td><td>-instance"<br/>.ce"<br/>map/envelope/"</td><td></td><td></td></g0:placeorder<br></soap-env:body:<br>                                                                                                    | De<br>D://www.w3.org<br>D://www.w3.org<br>D://www.w3                                                                                            | <pre>/2001/XMLSchema<br/>/2001/XMLSchema<br/>ation/orderservi<br/>as.xmlsoap.org/s<br/>stName&gt;<br/>[ame&gt;<br/>/articleID&gt;<br/>/articleID&gt;</pre>   | -instance"<br>.ce"<br>map/envelope/"                                          |                                                            |       |

WebSphere® Support Technical Exchange

- Martin

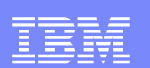

#### Probe Data from the OUTPUT context

| 🥹 https://dp7:9                                                                                                    | 9090 - Transaction List for WSTC-2008-WS-Proxy - Mozilla Firefox                                                  |         |  |
|----------------------------------------------------------------------------------------------------|----------------------------------------------------------------------------------------------------|---------|--|
|                                                                                                    | POWER                                                                                                    |         |  |
| Refresh   Flush                                                                                                    | h Disable Probe Export Capture View Log Send Message Close                                                        |         |  |
| view trans# ty                                                                                                    | ype inbound-url outbound-url                                                                                      |         |  |
| 🕀 🔎 6802 re                                                                                                    | equest http://9.42.115.49:5090/services/OrderService http://SKILLS.raleigh.ibm.com:9087/OrderServicePr            | roject/ |  |
| 🗆 🔎 8465 re                                                                                                    | equest http://9.42.115.49:5090/services/OrderService http://SKILLS.raleigh.ibm.com:9087/OrderServiceP             | roject/ |  |
| 8465 response http://9.42.115.49:5090/services/OrderService http://SKILLS.raleigh.ibm.com:9087/OrderServiceProject |                                                                                                    |         |  |
| 🥮 https://dp7:9                                                                                                    | 🕹 https://dp7:9090 - Transaction 8465 Context 1 - Mozilla Firefox                                                 |         |  |
| 📀 Previous                                                                                                    | Output Context Ne                                                                                                 | ext 💽   |  |
|                                                                                                    |                                                                                                    |         |  |
|                                                                                                    | · · · · · · · · · · · · · · · · · · ·                                                                             |         |  |
|                                                                                                    |                                                                                                    |         |  |
| Content of cont                                                                                                    | text 'INPUT':                                                                                                    |         |  |
| E <so< th=""><th>papenv:Envelope</th><th></th></so<>                                                               | papenv:Envelope                                                                                                   |         |  |
| x                                                                                                    | mlns:xsi="http://www.w3.org/2001/XMLSchema-instance"                                                              |         |  |
| X                                                                                                    | <pre>kmlns:xsd="http://www.w3.org/2001/AMLSchema" kmlns:soapenc="http://schemas.xmlsoap.org/soap/encoding/"</pre> |         |  |
| x                                                                                                    | <pre>cmlns:soapenv="http://schemas.xmlsoap.org/soap/envelope/"</pre>                                              |         |  |
|                                                                                                    | papeny Header />                                                                                                  |         |  |
| Soapenv: header ///                                                                                                |                                                                                                    |         |  |
| □ <p618:placeorderresponse< td=""></p618:placeorderresponse<>                                                      |                                                                                                    |         |  |
| ,                                                                                                    | <pre>xmins:p618= http://wsrr.integration/orderservice &gt;</pre>                                                  |         |  |
| 20                                                                                                    | <pre><orderid>ID_123456</orderid></pre>                                                                           |         |  |
|                                                                                                    |                                                                                                    |         |  |
| <td>apenv:Envelope&gt;</td> <td></td>                                                                              | apenv:Envelope>                                                                                                   |         |  |
|                                                                                                    |                                                                                                    |         |  |

WebSphere® Support Technical Exchange

| _ |  |
|---|--|
| _ |  |
|   |  |
|   |  |
| _ |  |
|   |  |

 If problem still persists, switch to default domain and enable File Capture

| 📄 IBM Learning   E-Learning Selection of 🔝 🛛 💵 WebSphere Message Broker | × | 🚺 DataPower XI50 |                               |
|-------------------------------------------------------------------------|---|------------------|-------------------------------|
| DATAPOWER XI50                                                          | ( | Domain: default  | prasad @ (datapower6.rtp.ral) |

- Control Panel/Troubleshooting/Advanced
- Change mode to "All", click on XML File Capture to enable
- Save config

| Advanced            |  |
|---------------------|--|
| XML File Capture    |  |
| View File Capture 🔎 |  |
| Mode                |  |
| XML File Capture    |  |

 Submit request to generate traffic and examine the input and output contents.

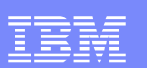

### Sanity Check

- WS-Proxy Active and Listening on Port
- Local endpoint URI Correct
- WS-Proxy Service Received Request
- SOAPAction and Operation Agreement
- Passed Automatic Schema Validation
- Backend Service Active and Available
- Request Transmitted to Correct Back End URL
- Response Received
- Response Passed Automatic Schema Validation
- Response Transmitted Completely to Client

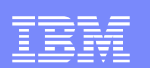

### Summary

- Service virtualization
- WSSR configuration
- DataPower configuration
  - WebGUI based
  - CLI based
- Error Handling
- Troubleshooting

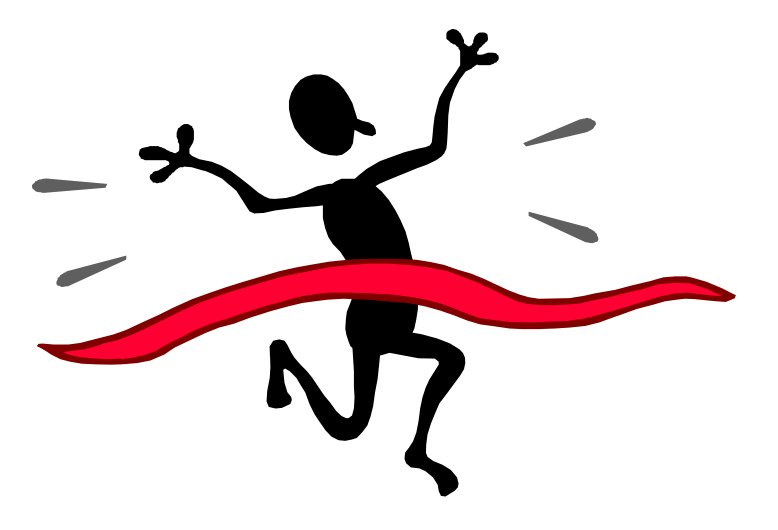

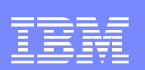

### References

Managing services dynamically using WebSphere DataPower SOA Appliances with WSRR:

http://www.ibm.com/developerworks/websphere/library/techarticles/0802\_rohm ann/0802\_rohmann.html

Using DataPower SOA Appliances to query WebSphere Service Registry and Repository:

http://www.ibm.com/developerworks/websphere/techjournal/0805\_peterson/08 05\_peterson.html?ca=drs-

IBM WebSphere DataPower SOA Appliances Part IV: Management and Governance:

http://www.redbooks.ibm.com/redpieces/abstracts/REDP4366.html?Open

WebSphere Service Registry and Repository Handbook

http://www.redbooks.ibm.com/abstracts/SG247386.html?Open

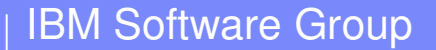

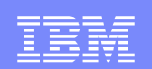

# **Questions and Answers**

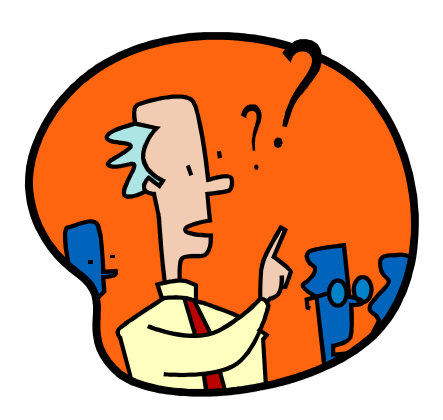

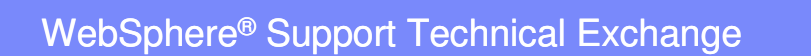

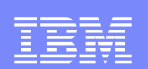

### **Configuration - CLI**

- Create WSRR server object
- Establish Configuration Mode for that object
- Provide URL to access remote WSRR Server

#### Example:

```
xi50(config)# wsrr-server wstc-wsrr61-service
New WSRR Server configuration
xi50(config wsrr-server businessRegistry-1)# soap-url
http://<WSRR Server hostname>:9080/WSRRCoreSDO/
services/WSRRCoreSDOPort
xi50(config wsrr-server businessRegistry-1)# exit
xi50(config)#
```

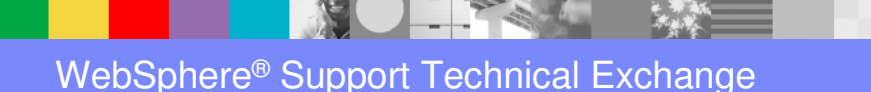

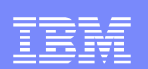

### **Configuration - CLI**

- Create WSRR subscription object
- Establish Subscription Configuration Mode for that object
- Identify remote WSRR Server by its object name
- Specify subscribed Object Type (e.g., WSDL file)
- Identify subscribed Object Name and Namespace
- Specify Synchronization Method
- Exit WSRR Subscription Configuration Mode
- Enter Web Service Proxy Configuration Mode
- Specify the previously created subscription as the source of configuration data for the Web Service Proxy

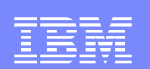

# **Configuration - CLI**

#### Subscription Example

xi50(config)# wsrr-subscription WSTC-2008-WSRR-Subscription

New WSRR Subscription configuration

xi50(config wsrr-subscription update-WS-Proxy-1)# server wstc-wsrr61-service

xi50(config wsrr-subscription update-WS-Proxy-1)# object-type wsdl

xi50(config wsrr-subscription update-WS-Proxy-1)# object-name OrderService.wsdl

xi50(config wsrr-subscription update-WS-Proxy-1)# namespace http://wsrr.integration/orderservice

xi50(config wsrr-subscription update-WS-Proxy-1)# method poll

xi50(config wsrr-subscription update-WS-Proxy-1)# refresh-interval 3600

xi50(config wsrr-subscription update-WS-Proxy-1# exit

xi50(config) # wsgw WSTC-2008-WS-Proxy

New Web Service Proxy configuration

•••

xi50(config wsgw WS-Proxy-1)# wsrr-subscription WSTC-2008-WSRR-Subscription...

```
...
xi50(config wsgw WS-Proxy-1)# exit
xi50[chin-test](config)# write mem
Overwrite previously saved configuration [y/n]? y
```

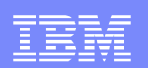

### Additional WebSphere Product Resources

- Discover the latest trends in WebSphere Technology and implementation, participate in technically-focused briefings, webcasts and podcasts at: <u>http://www.ibm.com/developerworks/websphere/community/</u>
- Learn about other upcoming webcasts, conferences and events: <u>http://www.ibm.com/software/websphere/events\_1.html</u>
- Join the Global WebSphere User Group Community: <u>http://www.websphere.org</u>
- Access key product show-me demos and tutorials by visiting IBM<sub>®</sub> Education Assistant: <u>http://www.ibm.com/software/info/education/assistant</u>
- View a Flash replay with step-by-step instructions for using the Electronic Service Request (ESR) tool for submitting problems electronically: <u>http://www.ibm.com/software/websphere/support/d2w.html</u>
- Sign up to receive weekly technical My support emails: <u>http://www.ibm.com/software/support/einfo.html</u>